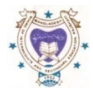

## মাধ্যমিক ও উচ্চ মাধ্যমিক শিক্ষা বোর্ড রাজশাহী

## ফরমপূরণের বিশেষ নির্দেশিকা

(আপডেট তারিখ: ১২–০৮–২০২১)

| Dashboard                     |       | Form<br>পার্ম্বে   |
|-------------------------------|-------|--------------------|
|                               |       | app.ra             |
| ✤ Apply from TC (Out)         | <     | ५(२ <b>।</b><br>   |
| ↑ Add By TC (In)              | <     | ণাণক॥<br>পরীক্ষা   |
|                               |       | কে <b>Y</b>        |
| 🖀 User Profile                | ~     | Partia             |
| O View User Profile           |       | শুধুমার্র<br>Entry |
| O Add Bank Account Inform     | ation | মাৰে।              |
| O Cancel Admission            | <     | অথবা<br>বেজিস্টে   |
| + New Student Admission       | <     | তথন<br>শেষে হ      |
| 🌢 Group Change                | <     |                    |
|                               |       | সঠিক               |
| eFF (Form Fillup)             | ~     | করে ২              |
| O Probable List               |       | কতজৰ<br>(Click     |
| O Add IMP/TC Student          |       | থেকে '             |
| O Temporary List              |       | রোল ব              |
| O Send SMS Temporary Stu      | dents | তবে (              |
|                               |       | Selecti            |
| O Payment Status Student List |       | কর(ত<br>চন্দ্র     |
| O Final Student List          |       | rayn<br>মিমাজী     |
|                               |       | Como               |
|                               |       | comp               |

Form Fillup এর জন্য প্রথমে রাজশাহী বোর্ডের ওয়েবসাইট www.rajshahieducationboard.gov.bd থেকে ডান পার্শ্বে অন্তান্তরীন ই-সেবা হতে জেএসসি/এসএসসি/এইচএসসি(ফরমপূরণ)এ ক্লিক করুল অখবা app.rajshahiboard.gov.bd/login.php এ ক্লিক করে প্রতিষ্ঠানের EIIN ও রেজিস্ট্রেশনে ব্যবহৃত প্রথম Password দিয়ে Login করে eFF এ ক্লিক করে Probable List এ যেতে হবে এবং Download/Print করে হার্ডকপিতে লালকালি ব্যবহার করে টিক চিহ্নু দিয়ে পরীক্ষার্থী Select করতে হবে। উক্ত কপি Probable List এ টিক চিহ্নিত পরীক্ষার্থীর তথ্য মিলিয়ে কম্পিউটারে প্রদর্শণকৃত Probable List থেকে "Click Form Fillup" এ ক্লিক করে No কে Yes করে, সকল বিষয়ের পরীক্ষার্থী হলে All Select করতে হবে এবং আংশিক বিষয়ে পরীক্ষার্থী হলে Partial Select করতে হবে। পূর্বে থেকে বোর্ড ফি, কেন্দ্র ফি ও প্রতিষ্ঠালের ব্যবহারিক ফি দেওয়া থাকবে। শুধুমাত্র প্রতিষ্ঠালের পাওনা টাকা Entry দিতে হবে এবং একই সাথে ছাত্র/ছাত্রী/অন্তিভাবকের মোবাইল নম্বর Entry করতে হবে। কোল পরীক্ষার্থীকে দ্রুত থোঁজার জন্য Select করতে হবে।

➡ যদি কোন শিক্ষার্থীর TC অথবা Improvement থাকে তাহলে, Add IMP/TC Student এ ক্লিক করে TC অথবা IMP Select করে সেশন এর প্রথম চার ডিজিট (যেমন সেশন-২০১৯-২০ হলে ২০১৯ দিতে হবে) এবং রেজিস্ট্রেশন নম্বর লিখে Search ক্লিক করে যদি তথ্য সঠিক থাকে তাহলে নাম/বিষয় ও সকল তথ্য আসবে, তখন Add এ ক্লিক করে Success লেখা আসবে, Ok ক্লিক করার পর Home ক্লিক করলে, এই তথ্যটি সবার শেষে যাবে এবং Yes Select & All Select করে পাওনা Entry করতে হবে।

Temporary List এ ক্লিক করে Download/Print করে ভালভাবে যাচাই/বাছাই করে, যদি Form Fillup সঠিক না থাকে, তাহলে Yes/No অর্থাৎ Select/Not select করে, আবার Temporary List থেকে Download/Print করে যাচাই/বাছাই করে সঠিক থাকলে, Send SMS/Send SMS Temporary Students এ ক্লিক করলে দেখাবে কতজন Student Temporary List এ আছে। যদি সঠিক থাকে তাহলে Send SMS Temporary Students এ ক্লিক করলে দেখাবে কতজন Student Temporary List এ আছে। যদি সঠিক থাকে তাহলে Send SMS Temporary Students (Click Here) ফ্লিক করলে শিক্ষার্থীদের কাছে SMS চলে যাবে।অর্থাৎ প্রত্যেক শিক্ষার্থী SMS পাবে, উক্ত SMS থেকে ক্লিক করে Sonali eSheba (সোনালী ই-সেবা) থেকে শিক্ষার্থীর এইচএসসি রেজিস্টেশন নম্বর ও এসএসসি রোল নম্বর এন্দ্রি করে Sonali e-Wallet/Bkash/Rocket/Nagad ইত্যাদি এর মাধ্যমে টাকা জমা দিতে পারবে। তবে কোন কারলে শিক্ষার্থীর মোবাইল নম্বর SMS না পেলে, যদি প্রতিষ্ঠান ফরম পূরণের জন্য শিক্ষার্থীকে Selection করে থাকে এ লিংকে http://app.rajshahiboard.gov.bd/eff/ এ ক্লিক করে অনলাইনে তথ্য যাচাই করতে পারবে এবং সরাসরি Sonali eSheba (সোনালী ই-সেবা) থেকে ফরম পূরণের টাকা জমা দিতে পারবে।
Payment Status Student List এ ক্লিক করে সকল Selected Student তথ্য দেখা যাবে।ইতিমধ্যে যে সকল শিক্ষার্থী টাকা জমা করেছে তাদের পার্শ্বে পিরা আসবে। যাদের Paid লেখা আসবে। আদের বেলা সোনে না, যাদের টাকা পরিশোধ নাই তাদের Unpaid আসবে এবং Unpaid শিক্ষার্থীদের বাদি প্রতিষ্ঠানের পাওনা দিতে ভূল হয়, তাহলে Click Form Fillup-এ ক্লিক করে প্রতিষ্ঠানের পাওনা Update করা যাবে।

Final Candidate List এ শুধুমাত্র Paid শিক্ষার্থীদের তথ্য পাওয়া যাবে।

🔀 বি:দ্র: যে সকল শিক্ষার্থী এসএসসি অথবা সমমান পরীক্ষা উন্মুক্ত বিশ্ববিদ্যালয় অথবা বিদেশ থেকে পাস করেছন তাদের ফরম পূরণে এসএসসি রোল ফাঁকা দিতে হবে।

🔀 বি:দ্র: TC শিক্ষার্থীর তথ্য Probable List-এ থাকলে Add করার প্রযোজন নাই। সাধারণ শিক্ষার্থীদের ন্যায় ফরম পূরণ করতে পারবে।

🛠 নি:দ্র: যে সকল প্রতিষ্ঠান সোনালী ব্যাংকের হিসাব লম্বর ও তখ্য প্রদান করতে পারেননি <u>Add Bank Account Information</u> এ ক্লিক করে তথ্য দেওয়া যাবে।

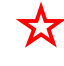

🔀 বি:দ্র: http://app.rajshahiboard.gov.bd/eff/ এ ক্লিক করে e-FF (Form Fillup) Student Panel থেকে শিক্ষার্থী এর ফরম পূরণের Status জালতে পারবে।